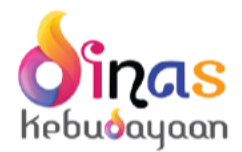

## TATA CARA REGISTRASI PENDATAAN KEGIATAN SENI BUDAYA PADA SEKOLAH [BUAT DATA BARU + EDIT DATA PROFIL DAN KEGIATAN SENI BUDAYA PADA SEKOLAH]

DINAS KEBUDAYAAN DKI JAKARTA

# Cara Registrasi Pendataan Kegiatan Seni Budaya Pada Sekolah

Berikut ini adalah langkah-langkah Registrasi di Aplikasi Pendataan Kegiatan Seni Budaya Pada Sekolah:

 Langkah pertama yang harus dilakukan ialah buka browser seperti Google Chrome, Firefox atau IE dan lain-lain, yaitu dengan cara menuliskan alamat di browser <u>https://dinaskebudayaan.jakarta.go.id/disbud sekolah budaya</u>

2. Setelah kita menuliskan atau mengetikkan alamat tersebut tekan enter, kita akan masuk ke Halaman Beranda Aplikasi Pendataan Kegiatan Seni Budaya Pada Sekolah seperti gambar dibawah ini.

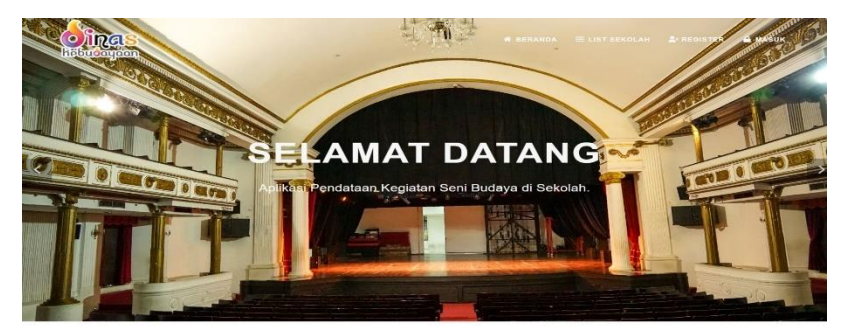

Statistik Kegiatan Seni Budaya Pada Sekolah

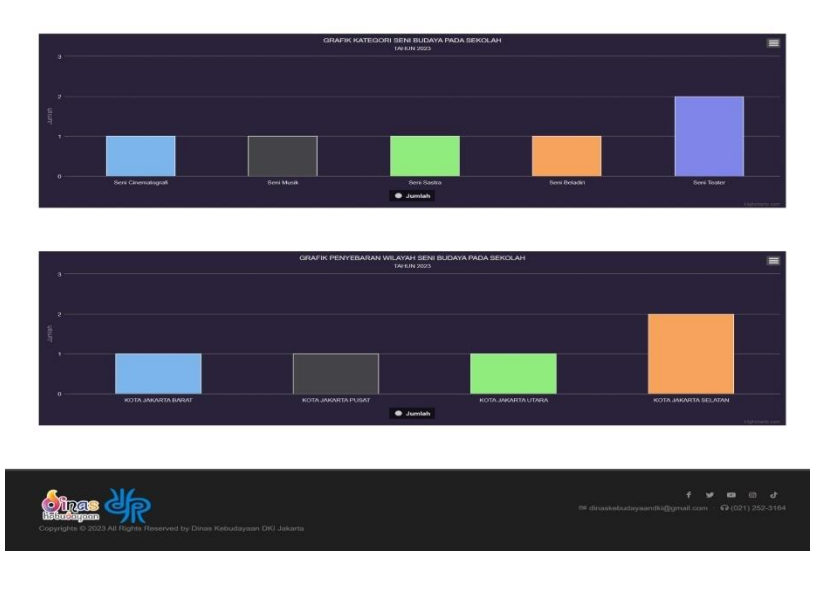

3. Setelah masuk ke Aplikasi Pendataan Kegiatan Seni pada Sekolah terdapat Menu Sebagai Berikut :

| No | Menu         | Keterangan                                   |
|----|--------------|----------------------------------------------|
| 1. | Beranda      | Halaman Awal Aplikasi Pendataan Kegiatan     |
|    |              | Seni Budaya Pada Sekolah yang berisikan      |
|    |              | Statistik Data Kegiatan.                     |
| 2. | List Sekolah | Halaman Daftar Profil Sekolah Yang ada di    |
|    |              | wilayah DKI Jakarta ( sudah di Approve oleh  |
|    |              | Suku Dinas Masing-masing wilayah ).          |
| 3. | Registrasi   | Halaman Registrasi atau Pendaftaran Kegiatan |
|    |              | Seni Budaya Pada Sekolah.                    |
| 4. | Masuk        | Halaman Login Untuk Melakukan Update Profil  |
|    |              | Sekolah dan Kegiatan Seni Pada Sekolah.      |

4. Untuk Registrasi atau Pendaftaran Pendataan Kegiatan Seni pada Sekolah pilih Menu Registrasi akan tampil halaman seperti gambar dibawah ini.

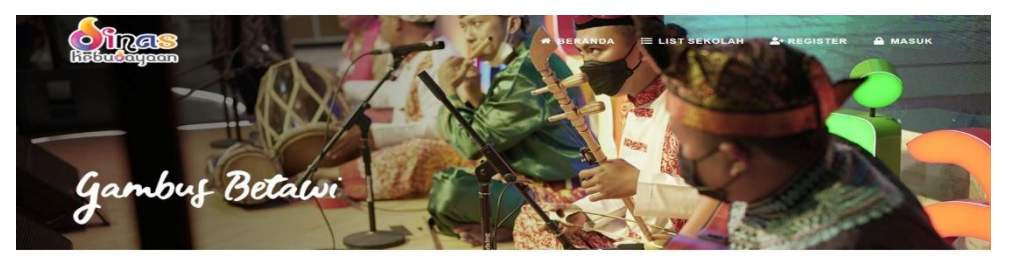

Form Pendaftaran Sekolah Seni

|                             |            |               |           |            | EMAI     |             |            |             |               |               |
|-----------------------------|------------|---------------|-----------|------------|----------|-------------|------------|-------------|---------------|---------------|
| NAMA SEKOLAH                |            |               |           | Email      |          |             |            |             |               |               |
| Nama Sekolah                |            |               |           |            | Emai     |             |            |             |               |               |
| TINGKATAN                   | STATUS SE  | KOLAH         | NO. TELE  | PON ·      | PASSW    | ORD *       |            |             |               |               |
| тк ~                        | Negeri     | ✓ No. Telepon |           | pon        | Password |             |            |             |               |               |
| ALAMAT -                    |            |               |           |            | UPLOA    | D FOTO PROI | IL SEKOLAH | UKURAN FILE | MAX 1 MB      |               |
|                             |            |               |           |            |          |             |            |             |               |               |
|                             |            |               |           |            |          |             |            |             |               |               |
| COTAMADYA ·                 |            |               |           |            |          | 0           |            |             |               |               |
| Select Kotamadya            |            |               |           | ~          |          | 4           |            |             |               |               |
| ECAMATAN -                  |            | KELURAHA      | N -       |            |          |             |            |             |               |               |
| Select Kecamatan            | ~          | Select Ke     | lurahan   | ~          |          |             |            |             |               |               |
| OUTUBE                      |            | INSTAGRA      | w         |            | <b>.</b> | ROWSE IMAGE |            |             |               |               |
|                             |            |               |           |            | APAKAP   | SEKOLAH S   | UDAH MENER | APKAN MUATA | N             | YA            |
| ATITUDE                     |            | LONGITUDI     | E         |            | LOKAL    | PLBJ        |            |             |               |               |
|                             |            |               |           |            |          |             |            |             |               |               |
|                             |            |               |           |            |          |             |            | -           |               |               |
| BIDANG SENI YA              | NG DITER   |               |           |            |          |             |            | + TAT       | WBAH DAT      | A BIDANG SENI |
|                             |            |               |           |            | <i>a</i> | Nomo        | Inducat    | Townst      | Jml           | 11            |
| Aksi# No Nan                | na Pembina | Nam           | a Pelatih | Kategori S | eni      | Kegiatan    | Kegiatan   | Kegiatan    | Laki-<br>laki | Perempuar     |
|                             |            |               |           | Soni Tari  |          |             |            |             | and the state |               |
|                             |            |               |           | Seni Tan   |          |             |            |             |               |               |
|                             |            |               |           |            |          |             |            |             |               |               |
|                             |            |               |           |            |          |             |            |             |               |               |
|                             |            |               |           |            |          |             |            |             |               |               |
|                             |            |               |           |            |          |             |            |             |               |               |
|                             |            |               |           |            |          |             |            |             |               |               |
|                             |            |               |           |            |          |             |            |             |               |               |
| yrights © 2023 All Rights I |            |               |           |            |          |             |            |             |               | <b>y es</b> @ |

User wajib mengisi seluruh kolom yang terdapat tanda bintang merah (\*). Adapun cara pengisian kolom – kolom tersebut sebagai berikut :

| No                              | Kolom / Button                                                                                                    | Isian                                                                                                    |
|---------------------------------|----------------------------------------------------------------------------------------------------|----------------------------------------------------------------------------------------------------|
| 1.                              | Nama Sekolah                                                                                                    | Isikan Nama Sekolah                                                                                                    |
| 2.                              | Tingkatan                                                                                                    | Pilih Tingkatan Sekolah                                                                                                    |
| 3.                              | Status Sekolah                                                                                                    | Pilih Status Sekolah Negeri / Swasta                                                                                                    |
| 3.                              | No Telepon                                                                                                    | Isikan No Telepon atau HP                                                                                                    |
| 5.                              | Alamat                                                                                                    | Isikan Alamat Sekolah                                                                                                    |
| 6.                              | Kotamadya                                                                                                    | Pilih Wilayah Kota Sesuai Alamat Sekolah                                                                                                    |
| 7.                              | Kecamatan                                                                                                    | Pilih Kecamatan Sesuai Alamat Sekolah                                                                                                    |
| 8.                              | Kelurahan                                                                                                    | Pilih Kelurahan Sesuai Alamat Sekolah                                                                                                    |
| 9.                              | Youtube                                                                                                    | Isikan dengan alamat channel Youtube                                                                                                    |
|                                 |                                                                                                    | sekolah                                                                                                    |
| 10.                             | Instagram                                                                                                    | Isikan dengan akun IG Sekolah                                                                                                    |
| 11.                             | Longitude                                                                                                    | Isikan dengan titik koordinat Longitude di                                                                                                    |
| 10                              |                                                                                                    | google maps                                                                                                    |
| 12.                             | Latitude                                                                                                    | Isikan dengan titik koordinat Latitude di                                                                                                    |
| 10                              | [ [ m o i]                                                                                                    | google maps                                                                                                    |
| 13.                             | Email                                                                                                    | Isikan Alamat Email untuk Keperluan Login                                                                                                    |
| 14.                             | Passworu<br>Button Browco Imago                                                                                             | Dilib Provice Image Untuk Photo Profil                                                                                                    |
| 15.                             | Button Browse Image                                                                                                    | Hill Browse Indge Onluk Photo Prom,                                                                                                    |
|                                 | L. BROWSEIMAGE                                                                                                    |                                                                                                    |
| 16.                             | Button Tambah Bidang                                                                                                    | Klik Button untuk Menambah Kegiatan Seni                                                                                                    |
|                                 | + TAMBAH DATA BIDANG SEN                                                                                                    | Budaya pada sekolah                                                                                                    |
| 17                              | Seni                                                                                                    |                                                                                                    |
| 17.                             | Apakan Sekolan Sudan                                                                                                    | Pliin Ya atau Tidak                                                                                                    |
|                                 |                                                                                                    |                                                                                                    |
| 18                              |                                                                                                    | Klik Button X Untuk Menghanus Data                                                                                                    |
| 10.                             |                                                                                                    | Kegiatan Seni Budaya                                                                                                    |
| 19.                             | No                                                                                                    | No Urut Kegiatan Seni Budaya( Otomatis                                                                                                    |
|                                 |                                                                                                    | Terisi sendiri)                                                                                                    |
| 20.                             | Nama Pembina                                                                                                    | Isikan Nama Pembina pada kegiatan seni                                                                                                    |
|                                 |                                                                                                    | budaya                                                                                                    |
| 21.                             | Nama Pelatih                                                                                                    | Isikan Nama Pelatih pada kegiatan seni                                                                                                    |
|                                 |                                                                                                    | budaya                                                                                                    |
| 22.                             | Kategori Seni                                                                                                    | Pilih Kategori Seni pada kegiatan seni                                                                                                    |
|                                 |                                                                                                    |                                                                                                    |
| 23.                             |                                                                                                    | budaya pada sekolah                                                                                                    |
| 24                              | Nama Kegiatan                                                                                                    | Isikan Nama Kegiatan seni Budaya                                                                                                    |
| 24.                             | Nama Kegiatan<br>Jadwal Kegiatan                                                                                            | Isikan Jadwal Kegiatan seni Budaya<br>Isikan Jadwal Kegiatan Seni Budaya                                                                                                    |
| 24.<br>25.                      | Nama Kegiatan<br>Jadwal Kegiatan<br>Tempat Kegiatan                                                                         | Isikan Nama Kegiatan seni Budaya<br>Isikan Jadwal Kegiatan Seni Budaya<br>Isikan Tempat Kegiatan Seni Budaya                                                                                                    |
| 24.<br>25.<br>26.               | Nama Kegiatan<br>Jadwal Kegiatan<br>Tempat Kegiatan<br>Jumlah Siswa Laki-laki                                               | Isikan Nama Kegiatan seni Budaya<br>Isikan Jadwal Kegiatan Seni Budaya<br>Isikan Tempat Kegiatan Seni Budaya<br>Isikan Jumlah Siswa Laki-laki yang Mengikuti                                                                                                    |
| 24.<br>25.<br>26.               | Nama Kegiatan<br>Jadwal Kegiatan<br>Tempat Kegiatan<br>Jumlah Siswa Laki-laki                                               | Isikan Nama Kegiatan seni Budaya<br>Isikan Jadwal Kegiatan Seni Budaya<br>Isikan Tempat Kegiatan Seni Budaya<br>Isikan Jumlah Siswa Laki-laki yang Mengikuti<br>Kegiatan Seni Budaya                                                                                                    |
| 24.<br>25.<br>26.<br>27.        | Nama Kegiatan<br>Jadwal Kegiatan<br>Tempat Kegiatan<br>Jumlah Siswa Laki-laki<br>Jumlah Siswi                               | Isikan Nama Kegiatan seni Budaya<br>Isikan Jadwal Kegiatan Seni Budaya<br>Isikan Tempat Kegiatan Seni Budaya<br>Isikan Jumlah Siswa Laki-laki yang Mengikuti<br>Kegiatan Seni Budaya<br>Isikan Jumlah Siswi Perempuan yang                                                                              |
| 24.<br>25.<br>26.<br>27.        | Nama Kegiatan<br>Jadwal Kegiatan<br>Tempat Kegiatan<br>Jumlah Siswa Laki-laki<br>Jumlah Siswi<br>Perempuan                  | Isikan Nama Kegiatan seni Budaya<br>Isikan Jadwal Kegiatan Seni Budaya<br>Isikan Tempat Kegiatan Seni Budaya<br>Isikan Jumlah Siswa Laki-laki yang Mengikuti<br>Kegiatan Seni Budaya<br>Isikan Jumlah Siswi Perempuan yang<br>mengikuti Kegiatan Seni Budaya                                            |
| 24.<br>25.<br>26.<br>27.<br>28. | Nama Kegiatan<br>Jadwal Kegiatan<br>Tempat Kegiatan<br>Jumlah Siswa Laki-laki<br>Jumlah Siswi<br>Perempuan<br>Button Submit | Isikan Nama Kegiatan seni Budaya<br>Isikan Jadwal Kegiatan Seni Budaya<br>Isikan Tempat Kegiatan Seni Budaya<br>Isikan Jumlah Siswa Laki-laki yang Mengikuti<br>Kegiatan Seni Budaya<br>Isikan Jumlah Siswi Perempuan yang<br>mengikuti Kegiatan Seni Budaya<br>Klik Button Submit Untuk Menyimpan Data |

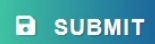

Setelah Semua Kolom Terisi tekan Button atau tombol Submit untuk Menyimpan Semua kolom Form Register yang telah diisi.

5. Setelah Data Berhasil di Simpan Maka User akan masuk ke halaman Edit Profil, untuk mengubah biodata atau menambahkan kategori seni, menambahkan Pembina, menambahkan Prestasi dan Menambahn galeri foto. Sedangkan bila sudah tidak ada data yang perlu diedit atau ditambahkan silahkan klik menu Logout untuk keluar dari halaman tersebut.

Biodata Profil Sekolah akan tampil di halaman list Sekolah bila data tersebut sudah di approve oleh validator.

# Cara Mengedit Pendataan Kegiatan Seni Budaya Pada Sekolah

 Langkah awal Untuk Mengedit Profil Sekolah dan Kegiatan Seni Budaya Pada Sekolah yang harus adalah memastikan Anda sudah *Login* silahkan klik Menu Masuk Pada Aplikasi Kegiatan Seni Budaya Pada Sekolah.

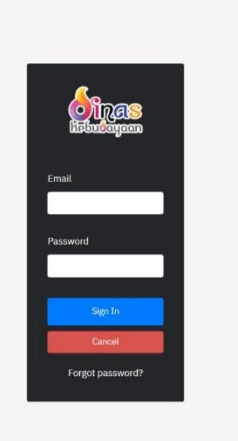

Ketikkan Email dan Password yang sudah didaftarkan pada waktu Registrasi, lalu tekan atau klik button Sign in.

 Setelah berhasil Login masuk kemudian akan tampil Halaman Edit Profil Sekolah dan Kegiatan Seni Budaya Pada Sekolah, Seperti gambar di bawah ini.

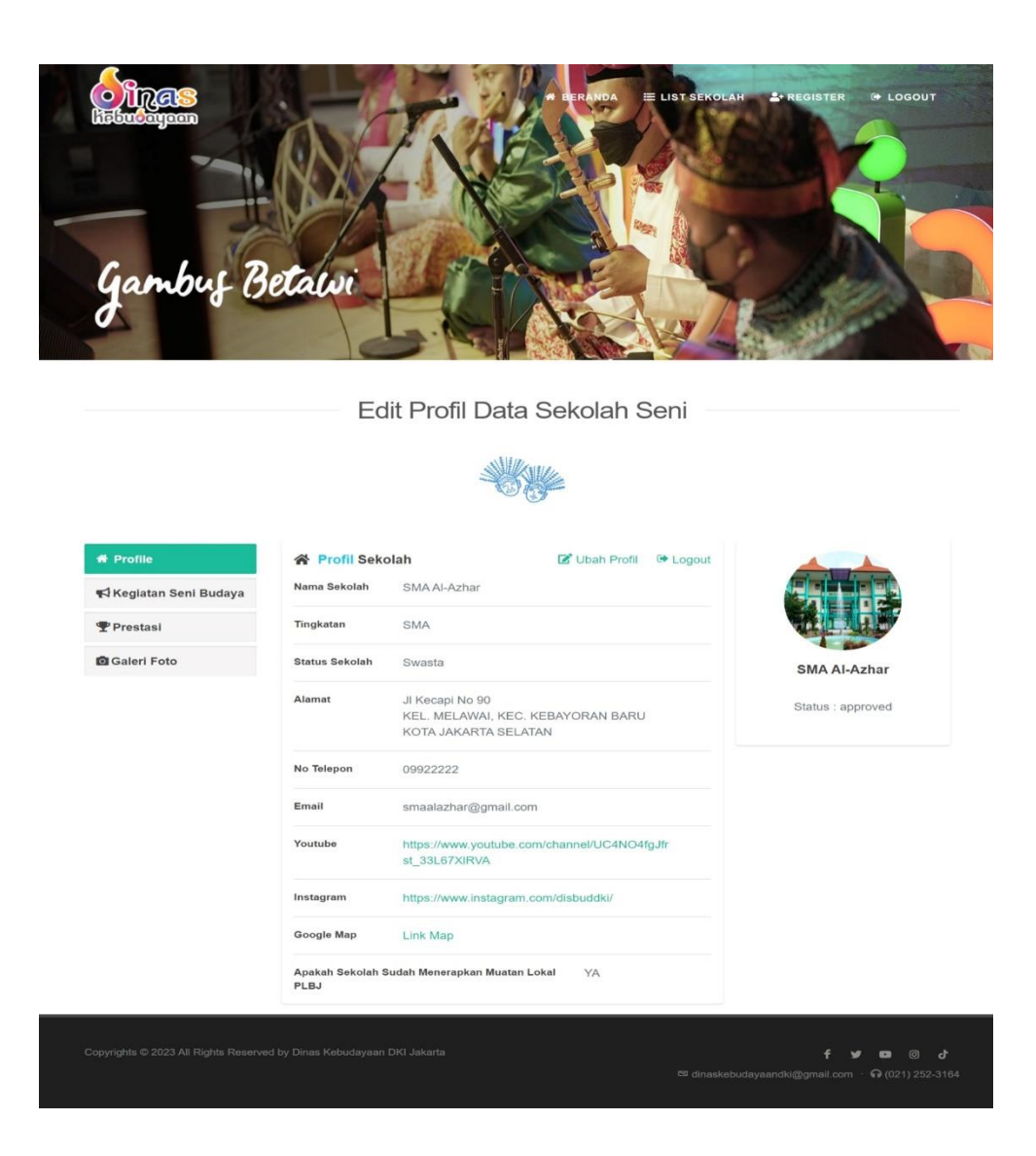

Elemen-elemen halaman Edit Profil Biodata Pelaku Seni yang dapat Anda perbarui dan Anda tambah maupun di Hapus antara lain:

A. Ubah Profil

Untuk mengubah Profil Sekolah klik link yang bertuliskan Ubah Profil maka akan muncul pop up Edit Profil Sekolah seperti gambar dibawah ini.

| AKUN LOGIN                         |
|------------------------------------|
| EMAIL *                            |
| smaalazhar@gmail.com               |
| PASSWORD '                         |
| Password                           |
| UPLOAD FOTO UKURAN FILE MAX 200 KB |
|                                    |
|                                    |
|                                    |
|                                    |

| No  | Kolom / Button                                           | Isian                                                       |
|-----|----------------------------------------------------------|-------------------------------------------------------------|
| 1.  | Nama Sekolah                                             | Isikan Nama Sekolah                                         |
| 2.  | Tingkatan                                                | Pilih Tingkatan Sekolah                                     |
| 3.  | Status Sekolah                                           | Pilih Status Sekolah Negeri / Swasta                        |
| 4.  | No Telepon                                               | Isikan No Telepon atau HP                                   |
| 5.  | Alamat                                                   | Isikan Alamat Sekolah                                       |
| 6.  | Kotamadya                                                | Pilih Wilayah Kota Sesuai Alamat Sekolah                    |
| 7.  | Kecamatan                                                | Pilih Kecamatan Sesuai Alamat Sekolah                       |
| 8.  | Kelurahan                                                | Pilih Kelurahan Sesuai Alamat Sekolah                       |
| 9.  | Youtube                                                  | Isikan dengan alamat channel Youtube sekolah                |
| 10. | Instagram                                                | Isikan dengan akun IG Sekolah                               |
| 11. | Longitude                                                | Isikan dengan titik koordinat Longitude di                  |
|     |                                                          | google maps                                                 |
| 12. | Latitude                                                 | Isikan dengan titik koordinat Latitude di<br>google maps    |
| 13. | Email                                                    | Isikan Alamat Email untuk Keperluan Login                   |
| 14. | Password                                                 | Isikan Password untuk Keperluan Login                       |
| 15. | Button Browse Image                                      | Pilih Browse Image Untuk Photo Profil,<br>Ukurannya <= 1 MB |
| 16. | Apakah Sekolah Sudah<br>Menerapkan Muatan<br>Lokal PLBJ? | Pilih Ya atau Tidak                                         |
| 17. | Button Save Changes<br>Save changes                      | Klik Button Save Changes Untuk Menyimpan<br>Data            |
| 18. | Button Close                                             | Klik Button Close Untuk Menutup Form                        |

#### B. Tambah & Edit Kategori Bidang Seni

Untuk Menambah dan Edit Kegiatan Kategori Bidang Seni klik Tab yang bertuliskan Kegiatan Seni Budaya Kegiatan Seni Budaya, maka akan muncul seperti gambar dibawah ini.

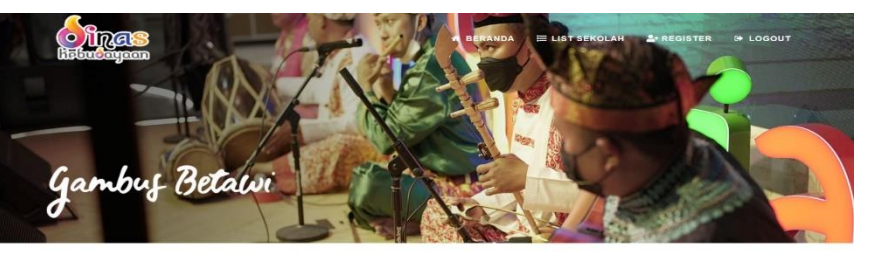

Edit Profil Data Sekolah Seni

- ANK

| ¶d Keglatan Seni Budaya | 1. Katag                                       | Hapus<br>Iori Sen<br>angan S                                  | i : Ser                                                    | ni Rupa                 |                            |                               |                            |
|-------------------------|------------------------------------------------|---------------------------------------------------------------|------------------------------------------------------------|-------------------------|----------------------------|-------------------------------|----------------------------|
| T Prestasi              | Jadw                                           | al Kegia                                                      | itan : 09:                                                 | 00-12:00                |                            |                               |                            |
| 🗟 Galeri Foto           | Temp                                           | at Kegia<br>ah Siswa                                          | atan : Lat<br>a Laki-laki : 20                             | Lukis                   |                            |                               |                            |
|                         | Jumia                                          | h Sisw                                                        | a : 30                                                     |                         |                            |                               |                            |
|                         | Total                                          | Jumlah                                                        | Siswa : 50                                                 |                         |                            |                               |                            |
|                         | Pembina &                                      | Guru                                                          |                                                            |                         |                            |                               |                            |
|                         |                                                | 000200                                                        | -                                                          |                         |                            |                               |                            |
|                         | ТАМВАН                                         | PEMBIN                                                        | ^                                                          |                         |                            |                               |                            |
|                         |                                                |                                                               | Nama                                                       |                         | Periode                    | No SK                         | No SK                      |
|                         | Aksi#                                          | No                                                            | Pembina                                                    | Nama Pelatih            | (Tahun)                    | Pembina                       | Pelatih                    |
|                         | IS    🗑                                        | 1                                                             | Ibrahim Musa                                               | Adam Jaya               | 2023                       | 00111/001/2023                | 00111/002/2023             |
|                         | Jadw<br>Temp<br>Jumit<br>Jumit                 | al Kegia<br>at Kegia<br>ah Sisw<br>ah Sisw<br>apuan<br>Jumlah | ntan 13:<br>ttan Bal<br>a Laki-laki :<br>a :<br>Siswa : 30 | 00-15:00<br>ai Sekolah  |                            |                               |                            |
|                         | Peren<br>Total                                 |                                                               |                                                            |                         |                            |                               |                            |
|                         | Peren<br>Total<br>Pembina &<br>TAMBAH          | Guru<br>PEMBIN                                                | •                                                          |                         |                            |                               |                            |
|                         | Peren<br>Total<br>Pembina &<br>TAMBAH<br>Aksi# | Guru<br>PEMBIN<br>No                                          | A Nama Pembina                                             | Nama Pelatih            | Periode<br>(Tahun)         | No SK<br>Pembina              | No SK<br>Pelatih           |
|                         | Peren<br>Total<br>Pembina &<br>TAMBAH<br>Aksi# | Guru<br>PEMBIN<br>No                                          | Nama Pembina<br>Gauthama                                   | Nama Pelatih<br>Mukhlis | Periode<br>(Tahun)<br>2023 | No SK<br>Pembina<br>00112/002 | No SK<br>Pelatih<br>1/2023 |

Untuk Menambah Kegiatan Kategori Seni Budaya klik link yang bertuliskan Tambah Kategori + Tambah Katagori maka akan muncul pop up Form seperti gambar dibawah ini.

| Tambah Kegiatan Seni Budaya Disekolah |                        |  |  |  |
|---------------------------------------|------------------------|--|--|--|
| KATEGORI SENI YANG DI TEKUNI          | TEMPAT KEGIATAN        |  |  |  |
| Seni Tari                             | *                      |  |  |  |
| NAMA KEGIATAN                         | JUMLAH SISWA LAKI-LAKI |  |  |  |
| JADWAL KEGIATAN                       | JUMLAH SISWA PEREMPUAN |  |  |  |
|                                       |                        |  |  |  |
|                                       |                        |  |  |  |

Untuk Mengedit Kegiatan Kategori Seni Budaya klik link yang bertuliskan Edit 🗹 Edit maka akan muncul pop up Form seperti gambar dibawah ini.

.

| Edit Kegiatan Seni Budaya Disekolah |   |                        |  |  |
|-------------------------------------|---|------------------------|--|--|
| KATEGORI SENI YANG DI TEKUNI        |   | TEMPAT KEGIATAN        |  |  |
| Seni Rupa                           | ~ | Lab Lukis              |  |  |
| NAMA KEGIATAN                       |   | JUMLAH SISWA LAKI-LAKI |  |  |
| Lukis                               |   | 20                     |  |  |
| JADWAL KEGIATAN                     |   | JUMLAH SISWA PERMPUAN  |  |  |
| 09:00-12:00                         |   | 30                     |  |  |
|                                     |   |                        |  |  |
|                                     |   | Close Simpan           |  |  |

| No | Kolom / Button         | Isian                                        |
|----|------------------------|----------------------------------------------|
| 1. | Kategori Seni          | Pilih Kategori Seni pada kegiatan seni       |
|    |                        | budaya pada sekolah                          |
| 2. | Nama Kegiatan          | Isikan Nama Kegiatan seni Budaya             |
| 3. | Jadwal Kegiatan        | Isikan Jadwal Kegiatan Seni Budaya           |
| 4. | Tempat Kegiatan        | Isikan Tempat Kegiatan Seni Budaya           |
| 5. | Jumlah Siswa Laki-laki | Isikan Jumlah Siswa Laki-laki yang Mengikuti |
|    |                        | Kegiatan Seni Budaya                         |
| 6. | Jumlah Siswi           | Isikan Jumlah Siswi Perempuan yang           |
|    | Perempuan              | Mengikuti Kegiatan Seni Budaya               |
| 7. | Button Simpan Simpan   | Klik Button Simpan Untuk Menyimpan Data      |
| 8. | Button Close Close     | Klik Button Close Untuk Menutup Form         |

Untuk Menghapus Kegiatan Kategori Seni Budaya Klik Link II Hapus

### C. Tambah & Edit Data Pembina

Untuk Menambah Data Pembina klik Button yang bertuliskan Tambah Pembina TAMBAH PEMBINA, maka akan muncul pop up Form Tambah Data Pembina seperti gambar dibawah ini.

| Tambah Pembina |       | ×    |
|----------------|-------|------|
| NAMA PEMBINA   |       | Î    |
| NAMA PELATIH   |       |      |
|                |       |      |
| TAHUN PERIODE  |       |      |
| NO SK PEMBINA  |       |      |
| NO SK PELATIH  |       |      |
|                |       |      |
|                | Close | mpan |

Untuk Mengedit Data Pembina klik Link Icon *maka akan muncul pop* up Form Edit Data Pembina seperti gambar dibawah ini.

| Edit Pembina   | 2 |
|----------------|---|
| NAMA PEMBINA   |   |
| Ibrahim Musa   |   |
| NAMA PELATIH   |   |
| Adam Jaya      |   |
| TAHUN PERIODE  |   |
| 2023           |   |
| NO SK PEMBINA  |   |
| 00111/001/2023 |   |
| NO SK PELATIH  |   |
| 00111/002/2023 |   |

| No | Kolom / Button     | Isian                                   |
|----|--------------------|-----------------------------------------|
| 1. | Nama Pembina       | Isikan Nama Pembina                     |
| 2. | Nama Pelatih       | Isikan Nama Pelatih                     |
| 3. | Tahun Periode      | Isikan Tahun Periode Menjabat           |
| 4. | No SK Pembina      | Isikan No SK Pembina                    |
| 5. | No SK Pelatih      | Isikan No SK Pelatih                    |
| 5. | Button Simpan      | Klik Button Simpan Untuk Menyimpan Data |
| 6. | Button Close Close | Klik Button Close Untuk Menutup Form    |

Untuk Menghapus Data Pembina Klik Link Icon 间

#### D. Tambah & Edit Prestasi

Untuk Menambah dan Edit Prestasi klik Tab yang bertuliskan Prestasi Prestasi
, maka akan muncul seperti gambar dibawah ini.

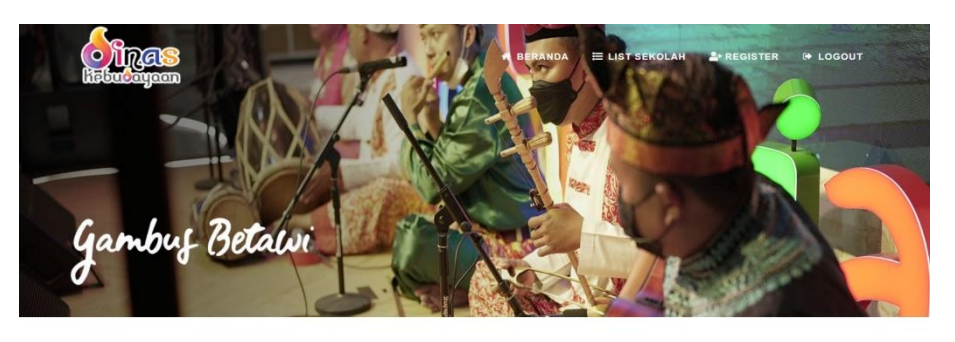

Edit Profil Data Sekolah Seni

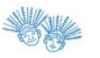

| K Keglatan Seni Budaya | Edit    Thepus<br>Kategori Seni<br>Jenis Lomba<br>Penyelenggara<br>Tingkatan<br>Tingkat Juara<br>Kategori<br>Pemenang<br>Nama | : Seni Musik<br>: 2022<br>: Paduan Suara<br>: Bank DKI<br>: SeKotamadya<br>: 3<br>: Group |                                               |
|------------------------|----------------------------------------------------------------------------------------------------|-------------------------------------------------------------------------------------------|-----------------------------------------------|
| Prestaal Galeri Foto   | Kategori Seni<br>Tahun<br>Jenis Lomba<br>Penyelenggara<br>Tingkatan<br>Tingkat Juara<br>Kategori<br>Pemenang<br>Nama          | : Seni Musik<br>2022<br>: Paduan Suara<br>: Bank DKI<br>: SeKotamadya<br>: 3<br>: Group   |                                               |
| ፼ Galeri Foto          | Tahun<br>Jenis Lomba<br>Penyelenggara<br>Tingkatan<br>Tingkat Juara<br>Kategori<br>Pemenang<br>Nama                           | 2022<br>Paduan Suara<br>Bank DKI<br>SeKotamadya<br>3<br>Group                             |                                               |
| 2 Galeri Foto          | Jenis Lomba<br>Penyelenggara<br>Tingkatan<br>Tingkat Juara<br>Kategori<br>Pemenang<br>Nama                                    | : Paduan Suara<br>: Bank DKI<br>: SeKotamadya<br>: 3<br>: Group                           |                                               |
| a Galeri Foto          | Penyelenggara<br>Tingkatan<br>Tingkat Juara<br>Kategori<br>Pemenang<br>Nama                                                   | : Bank DKI<br>: SeKotamadya<br>: 3<br>: Group                                             |                                               |
|                        | Tingkatan<br>Tingkat Juara<br>Kategori<br>Pemenang<br>Nama                                                                    | : SeKotamadya<br>: 3<br>: Group                                                           |                                               |
|                        | Tingkat Juara<br>Kategori<br>Pemenang<br>Nama                                                                                 | : 3<br>: Group                                                                            |                                               |
|                        | Kategori<br>Pemenang<br>Nama                                                                                                  | : Group                                                                                   |                                               |
|                        | Pemenang<br>Nama                                                                                                    |                                                                                           |                                               |
|                        | Nama                                                                                                    |                                                                                           |                                               |
|                        |                                                                                                    | : Team Paduan Suara Angkatan 2021                                                         |                                               |
|                        |                                                                                                    |                                                                                           |                                               |
|                        |                                                                                                    |                                                                                           |                                               |
|                        |                                                                                                    |                                                                                           | 1                                             |
|                        |                                                                                                    |                                                                                           | , <b>, , , , , , , , , , , , , , , , , , </b> |
|                        |                                                                                                    |                                                                                           | 🛤 disbud@gmail.com 🕐 😡 +62-11-6541-63         |
|                        |                                                                                                    |                                                                                           |                                               |

Untuk Menambah Data Prestasi klik link yang bertuliskan Tambah Kategori + Tambah Prestasi maka akan muncul pop up Form seperti gambar dibawah ini.

| Tambah Prestasi | >                 |
|-----------------|-------------------|
| KATEGORI SENI   | TINGKATAN         |
| Seni Tari 🗸     |                   |
| TAHUN           | TINGKAT JUARA     |
| JENIS LOMBA     | KATEGORI PEMENANG |
|                 | Group ~           |
| PENYELENGGARA   | NAMA PEMENANG     |
|                 |                   |
|                 | h                 |
|                 | Close Simpan      |

Untuk Mengedit Data Prestasi klik link yang bertuliskan Edit 🗹 Edit maka akan muncul pop up Form seperti gambar dibawah ini.

| KATEGORI SENI | TINGKATAN                         |                    |
|---------------|-----------------------------------|--------------------|
| Seni Musik    | <ul> <li>✓ SeKotamadya</li> </ul> |                    |
| TAHUN         | TINGKAT JUARA                     |                    |
| 2022          | 3                                 |                    |
| JENIS LOMBA   | KATEGORI PEMEN                    | IANG               |
| Paduan Suara  | Group                             | ~                  |
| PENYELENGGARA | NAMA PEMENANG                     |                    |
| Bank DKI      | Team Paduan S                     | uara Angkatan 2021 |
|               |                                   |                    |

| No  | Kolom / Button    | Isian                                   |
|-----|-------------------|-----------------------------------------|
| 1.  | Kategori Seni     | Pilih Kategori Seni                     |
| 2.  | Tahun             | Isikan Tahun Lomba                      |
| 3.  | Jenis Lomba       | Isikan Jenis Lomba                      |
| 4.  | Penyelenggara     | Isikan Penyelenggara Lomba              |
| 5.  | Tingkatan         | Isikan Tingkatan Wilayah Lomba          |
| 6.  | Tingkat Juara     | Isikan Tingkat Juara Lomba              |
| 7.  | Kategori Pemenang | Pilih Kategori Pemenang Lomba           |
| 8.  | Nama Pemenang     | Isikan Nama Pemenang Lomba              |
| 9.  | Button Simpan     | Klik Button Simpan Untuk Menyimpan Data |
| 10. | Button Close      | Klik Button Close Untuk Menutup Form    |

Untuk Menghapus Data Prestasi Klik Link Icon

### E. Tambah & Edit Galeri Foto

Untuk Menambah dan Edit Prestasi klik Tab yang bertuliskan Galeri Foto <sup>® Galeri Foto</sup>, maka akan muncul seperti gambar dibawah ini.

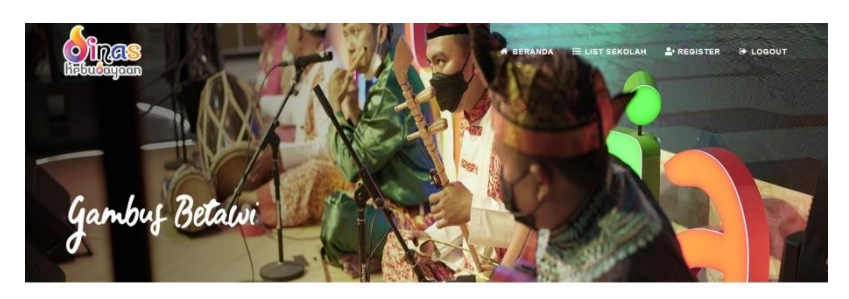

Edit Profil Data Sekolah Seni

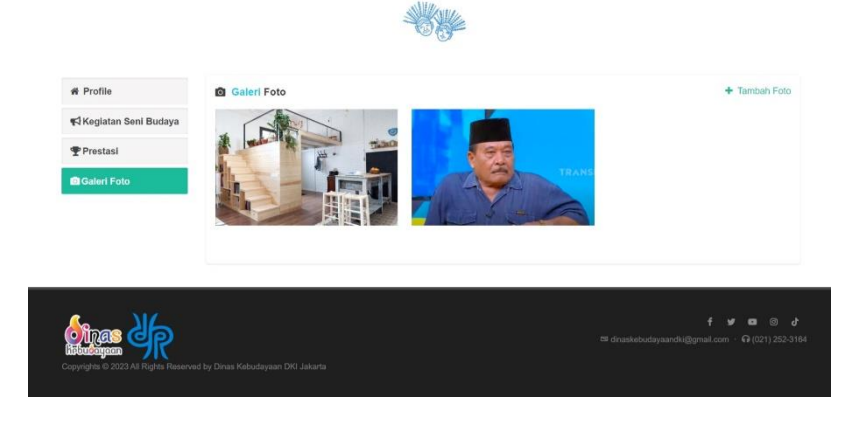

Untuk Menambah Data Galeri Foto klik link yang bertuliskan Tambah Foto + Tambah Foto maka akan muncul pop up Form seperti gambar dibawah ini.

| (ETERANGAN | UPLOAD FOTO UKURAN FILE MAX 1 MB |
|------------|----------------------------------|
|            |                                  |
|            | ▲ BROWSE IMAGE                   |

Untuk Mengedit Data Galeri Foto Arahkan Cursor pada Foto lalu klik Icon Arahkan akan muncul pop up Form seperti gambar dibawah ini.

| Edit Keterangan Image | ×            |
|-----------------------|--------------|
| KETERANGAN            |              |
|                       |              |
|                       | Close Simpan |

| No | Kolom / Button                     | Isian                                            |
|----|------------------------------------|--------------------------------------------------|
| 1. | Keterangan                         | Isikan Judul atau Keterangan Foto                |
| 2. | Butto Browse Image<br>BROWSE IMAGE | Pilih Browse Image Untuk foto, Ukurannya <= 1 MB |
| 3. | Button Simpan                      | Klik Button Simpan Untuk Menyimpan Data          |
| 4. | Button Close                       | Klik Button Close Untuk Menutup Form             |

Untuk Menghapus Data Galeri arahkan Cursor pada foto lalu Klik Link Icon <a>I</a>.

Setelah Selesai Mengedit Jangan Lupa Untuk Logout dengan klik Menu diatas .